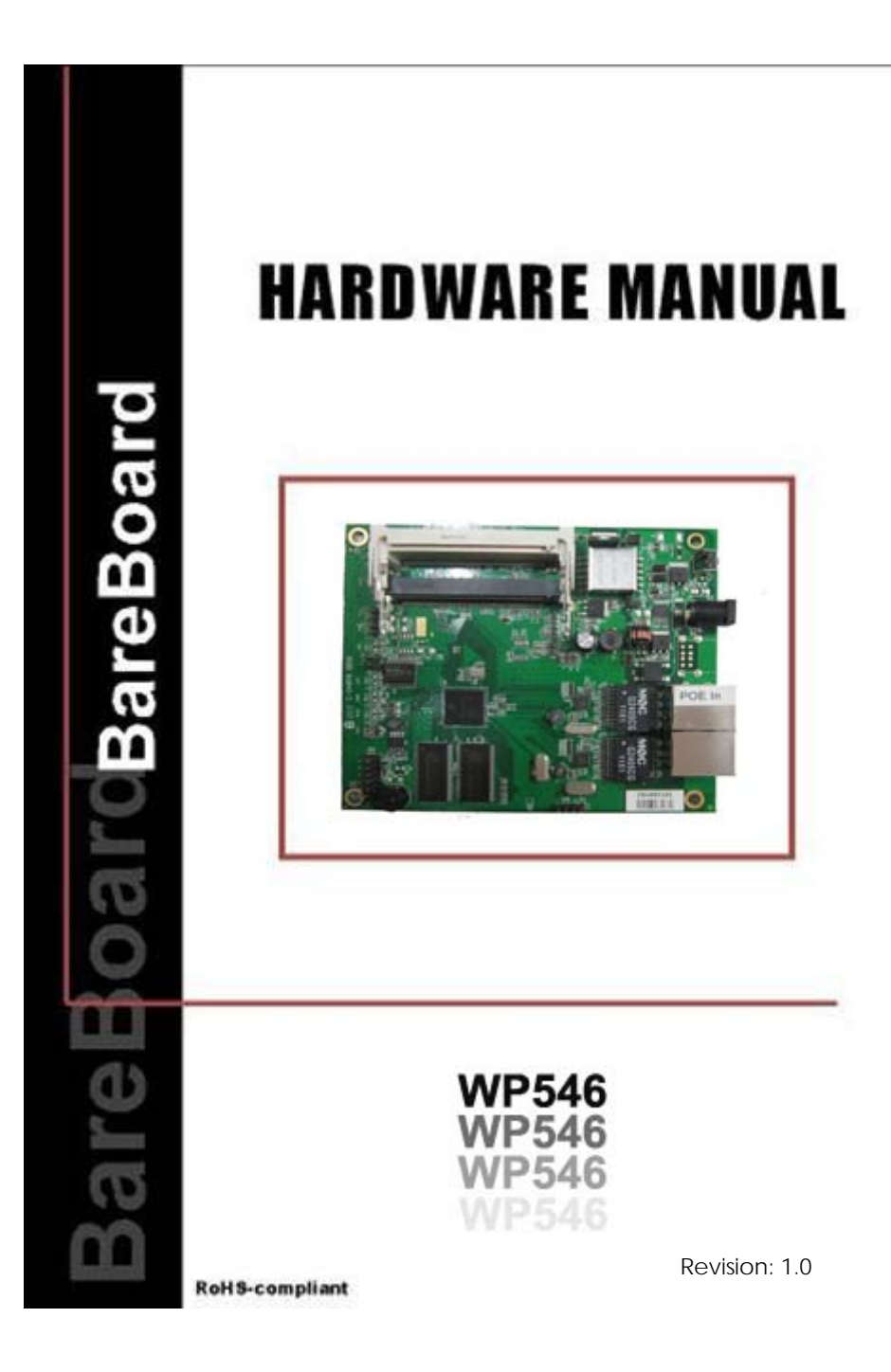

### TABLE OF CONTENTS

| REVISION HISTORY                                                                                                    | 2                                                     |
|----------------------------------------------------------------------------------------------------|-------------------------------------------------------|
| REASONS USING DEVELOPMENT KIT                                                                                                    | 3                                                     |
| Ordering Options - Standard Configurations*                                                                                                    | 3                                                     |
| BLOCK DIAGRAM                                                                                                    | 4                                                     |
| KEY FEATURES                                                                                                    | 5                                                     |
| GENERAL INFORMATION<br>INFORMATION ON POWER                                                                                                    | 5<br>6                                                |
| CONFIGURATION AND INSTALLATION                                                                                                    | 7                                                     |
| GPIO BIT MAPPING<br>INTERFACE CONNECTORS<br>SERIAL PORT HEADER<br>SERIAL CONSOLE SETTINGS<br>Precaution when using Serial Converter<br>SERIAL CONVERTER PIN LAYOUTS<br>JTAG PORT HEADER<br>ETHERNET CONNECTORS<br>HOW TO EXTEND ANTENNA ALIGNMENT TO CASE LED<br>JTAG PROCESS<br>BUILD AND INSTALL PROCESS (FOR OPENWRT FIRMWARE ON | 7<br>8<br>9<br>.10<br>.11<br>.12<br>.13<br>.14<br>.15 |
| COMPEX MYLO LOADER)                                                                                                    | .18<br>20                                             |
| BUILD AND INSTALL PROCESS (FOR REDBOOT LOADER)                                                                                                    | .20                                                   |
| STANDARD PLATFORM                                                                                                    | .20                                                   |
| Requirements                                                                                                    | .20                                                   |
| Installation                                                                                                    | .20                                                   |
| APPENDIX I                                                                                                    | .27                                                   |
| BOARD FEATURES<br>TOP SIDE OF BOARD                                                                                                    | .28<br>.29                                            |

#### i

# **REVISION HISTORY**

| Revision | Information / Changes             |
|----------|-----------------------------------|
| Rev 1.0  | First release for WP546 BareBoard |

WP546

# **REASONS USING DEVELOPMENT KIT**

The Development Kit is especially useful for customers who are developing their firmware. Below are the reasons how we have made it more user-friendly for you.

| PURPOSE                                                                                                    | WHY IS DEVELOPMENT KIT USEFUL?                                                                                                    |
|----------------------------------------------------------------------------------------------------|----------------------------------------------------------------------------------------------------|
| <ul> <li>Develop Open-WRT firmware<br/>on WP546 (using Compex<br/>Mylo loader)</li> <li>Develop Redboot loader on<br/>WP546</li> </ul> | Serial Converter can be used to debug the<br>Open-WRT firmware on Compex Mylo<br>loader. Also, it can be used for developing<br>on redboot loader. |
| Port Own Firmware Over to WP546                                                                                                    | Serial Converter can be used to debug the Serial Output messages.                                                                                  |
| Port Own Firmware and<br>Loader Over to WP546                                                                                          | Serial Converter can be used to debug the<br>Serial Output messages.<br>JTAG Programmer can be used to load in<br>your loader.                     |

## **Ordering Options - Standard Configurations\***

Currently item codes are not available, please contact our sales team at <a href="mailto:sales@compex.com.sg">sales@compex.com.sg</a>

\* Configurations are subjected to change without notice

# **BLOCK DIAGRAM**

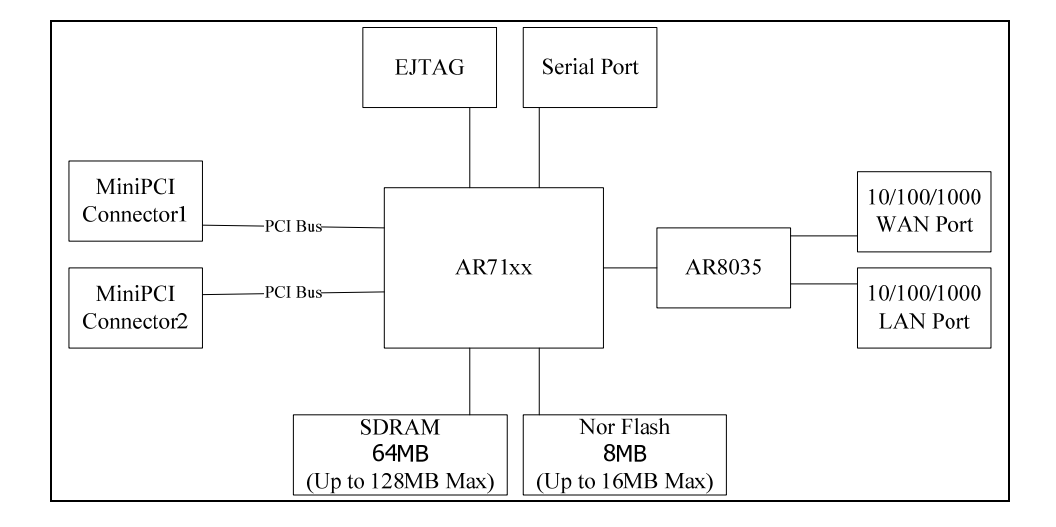

4

# **KEY FEATURES**

## **GENERAL INFORMATION**

| PROCESSOR             | Atheros AR71XX                                                                                                    |  |
|-----------------------|----------------------------------------------------------------------------------------------------|--|
| MEMORY                | 64MB SDRAM (Up to 128MB max.)                                                                                                |  |
| NOR FLASH             | NOR Flash 8MB (Up to 16MB max.)                                                                                              |  |
| PHYSICAL PORTS        | 2 x Type III Mini-PCI Slots*<br>2 X 10/100/1000 Base T Ethernet Port<br>(with Auto MDI/MDIX)                                 |  |
| RADIO SUPPORTED       | 802.11a/n,802.11b/g/n, 802.11a/b/g/n                                                                                         |  |
| DEBUG INTERFACE       | Serial (TTL) / JTAG (ARM-standard 20 pin )<br>Optional JTAG Programmer** available<br>Optional Serial Converter*** available |  |
| OPERATING TEMPERATURE | -20°C to 70°C                                                                                                    |  |
| LED INDICATORS        | 7 LEDs total:<br>Power, LAN1, LAN2, Signal LED 1,2,3,4                                                                       |  |
| OTHER FEATURES        | Status LED<br>Push-Button Reset<br>Surge Arrestors (Optional)                                                                |  |
| DIMENSIONS            | 129 mm x 109 mm x 18.5 mm                                                                                                    |  |
| ENCLOSURE             | Directly mountable into Compex's recommended WP, WPM or WPMA enclosure, with the need to separate mounting plates.           |  |

WP546

### **INFORMATION ON POWER**

| POWER OVER ETHERNET     | Passive PoE(range 24V-48V DC),<br>802.3af PoE(48V-56V)                                                                    |  |
|-------------------------|----------------------------------------------------------------------------------------------------|--|
| TYPICAL OPERATING POWER | 4 W (Without MiniPCI and Optional Radio, Board Only)                                                                      |  |
| DC SUPPLY               | 24V ~ 48V DC Supply                                                                                                    |  |
| MINIPCI SLOTS           | <ol> <li>8 W total continuous power at 3.3V</li> <li>All 2 slots can accommodate standard size<br/>radio Cards</li> </ol> |  |

\* Depend on Order Configuration
 \*\* JTAG Programmer available to reprogram the flash in case of loader corruption.
 \*\*\* Serial Converter available to change the TTL signals on board to RS232 signals for debugging

# CONFIGURATION AND INSTALLATION

# **GPIO Bit Mapping**

| GPIO Bit | Description |
|----------|-------------|
| 0        | watchdog    |
| 1        | Buzzer      |
| 2        | J1          |
| 3        | LED(DE1)    |
| 4        | LED(DS1)    |
| 5        | LED(DS3)    |
| 6        | LED(DS4)    |
| 7        | LED(DS5)    |
| 8        | Reset(SW1)  |
| 9        | UART_SIN    |
| 10       | UART_SOUT   |
| 11       | J2          |
| 12       | Jtag_TCK    |
| 13       | Jtag_TDO    |
| 14       | Jtag_TDI    |
| 15       | Jtag_TMS    |
| 16       | Jtag_TRST_L |

WP546

### Interface Connectors

The board interface connector pin assignments and signal descriptions are included in the following sections. The connectors are listed in the section below and the connector locations are shown in the following diagrams.

| Connector | Function       |
|-----------|----------------|
| J5        | Power Jack     |
| P1/P2     | Ethernet Ports |
| J11       | JTAG Port      |
| J29/J30   | MiniPCI Slot   |
| J31       | Serial Port    |
| SW1       | Reset Button   |

### **Serial Port Header**

The Serial Port (J31) Header signaling is shown in the following table.

| Pin | Signal                  |
|-----|-------------------------|
| 1   | VCC – 3.3V              |
| 2   | UART 0 Transmit<br>Data |
| 3   | UART 0 Receive<br>Data  |
| 4   | GND                     |

#### Note:

Our Serial port Implementation requires an external high-impedance serial port not usually available with the serial ports of the notebooks/computers. You will need a Serial Converter available in the market. For our customers' convenience, it is bundled together with the board Development Kit.

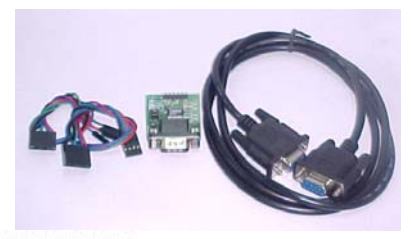

9

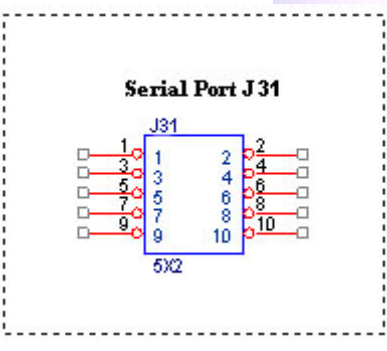

### Serial Console Settings

The serial console settings used together with the serial port is given below. This serial port uses TTL signals, and therefore you have to use serial converter using MAX-211 IC (or other IC in the market that convert TTL signals to RS232 signals) in order to use it with the PC.

| Baud Rate    | 115200 |
|--------------|--------|
| Data         | 8 Bit  |
| Parity       | None   |
| Stop         | 1 Bit  |
| Flow Control | None   |

#### Precaution when using Serial Converter

Please attach the serial converter first on the board serial header, before attaching the power supply. This is to ensure that there is no surge of power to the serial converter, and prevent any damage the chipset on the serial converter.

WP546

## Serial Converter Pin Layouts

Cables on the serial converters are provided. You can use the 6 Pin (Fixed) to 4 Pin (Fixed) provided. The pin layouts of the serial converters for use with the board are as follows:

| Pin Assignment<br>(Serial Converters) | Signal<br>(Serial Converters) | Connected to Pin on<br>WP546 | Signal<br>(WP546) |
|---------------------------------------|-------------------------------|------------------------------|-------------------|
| Pin 1                                 | VCC(3.3V) - Red               | Pin 1                        | VCC (3.3V)        |
| Pin 2                                 | TX – Blue                     | Pin 5                        | RX                |
| Pin 4                                 | RX - Green                    | Pin 3                        | ТХ                |
| Pin 6                                 | GND – Black                   | Pin 7                        | GND               |

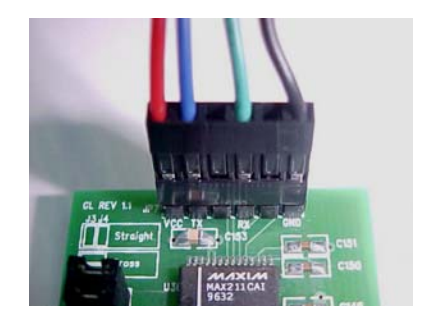

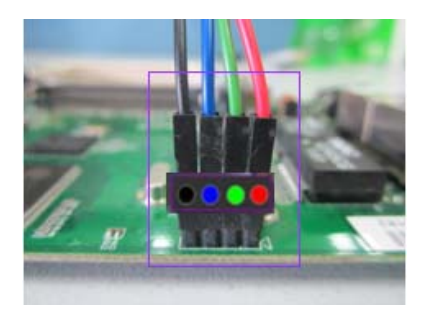

Arrangement of Cables on Serial Converter to the board

Arrangement of Cables on the board itself

WP546

### **JTAG Port Header**

The primary purpose of the board JTAG Port Header is to facilitate program download into Flash memory.

| Pin | Signal | Pin | Signal |
|-----|--------|-----|--------|
| 1   | TRST_N | 2   | GND    |
| 3   | TDI    | 4   | GND    |
| 5   | TDO    | 6   | GND    |
| 7   | TMS    | 8   | GND    |
| 9   | тск    | 10  | GND    |
| 11  | RESET  | 12  | NC     |
| 13  | DINT   | 14  | 3V3    |

#### Note:

Normally, it has a JTAG Programmer compatible with the board. It is bundled with the board Development Kit. This JTAG programmer is able to download file onto the Flash, and thus recover a corrupted loader.

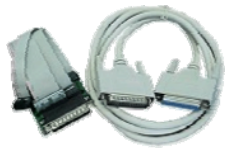

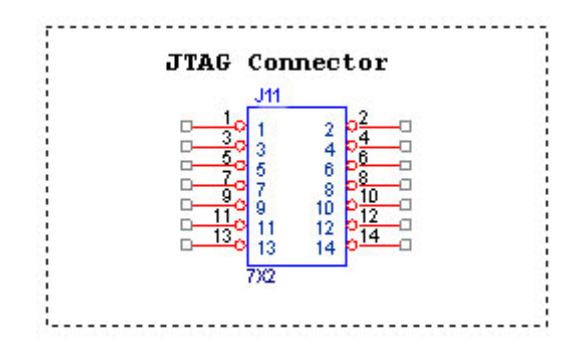

WP546

### **Ethernet Connectors**

The board contains 2 X 10/100/1000 Base-T Ethernet Channels. The Ethernet Channels are available through standard 8-pin RJ45 connectors.

Ethernet Connectors(P1/P2) signaling is shown below.

| Pin | Signal |
|-----|--------|
| 1   | TX+    |
| 2   | TX-    |
| 3   | RX+    |
| 4   | PoE+V  |
| 5   | PoE+V  |
| 6   | RX-    |
| 7   | PoE-V  |
| 8   | PoE-V  |

## How to Extend Antenna Alignment to Case LED

You might want to extend the Antenna Alignment LED to the LED of the case. You just need to do a simple extension.

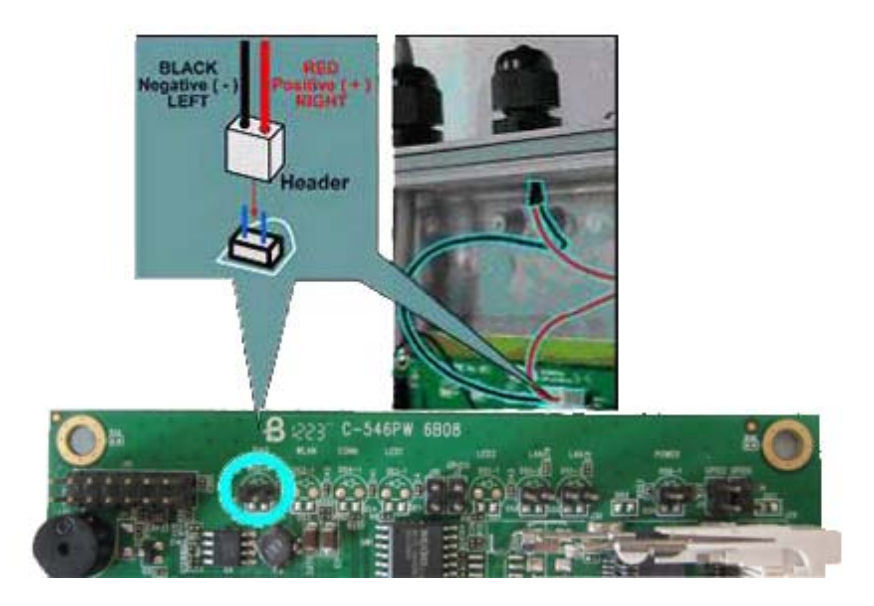

- 1. Jumper Added on the DIAG LED.
- 2. Attach a cable to the Antenna Alignment LED to extend to Case LED

WP546

## **JTAG Process**

#### Minimum Requirement

- 1. OCD Commander ver2.5.4
- 2. upbios.tst file (same for all Compex device)
- 3. zMylo.bin file(different device have different zMylo.bin)
- 4. JTAG cable

#### <u>Steps</u>

- 1. Install the OCD Commander to your PC
- 2. Plug the JTAG cable to the JTAG port of the device
- 3. Run OCD Commander Program

Set "Target Processor" for the particular device

Click "OK"

4.If there is this error message "Error Response from INITIALIZE....", please check the JTAG cable connection. Close the OCD Commander Program and go back to Step 3.

| Defaulte Commande Hain  | ruigor systems                                       | -    |
|-------------------------|------------------------------------------------------|------|
| eet des Los Los Los Los | n lanu latatur l                                     |      |
| rec step go nak is      | us cpu status madio                                  |      |
| This ERFEWERE annlica   | ation shows basic ON-CHIP debug                      |      |
| It is for use with      | MACRAIGOR SYSTEMS interfaces.                        |      |
|                         |                                                      |      |
| For FASTER Interfaces   | and more, see our web site:                          |      |
| www.ma                  | acraigor.com                                         |      |
| A. J. I. I.J. I.        |                                                      |      |
| QUICK HINTS:            | ICT he consusted by coses                            |      |
| 2 New uslues start      | with Ov ov C                                         |      |
| 3. To force decimal.    | end value with T                                     |      |
| 4. All numbers shoul    | d start with 09                                      |      |
| 5. ALWAYS look at th    | e HINT BAR on bottom of screen                       |      |
| 6. Type HELP for lis    | st of commands                                       |      |
| Examples:               |                                                      |      |
| $GPR 1 = 0 \times 1234$ | ;sets GPR 1                                          |      |
| PC = \$0FF00200         | ;sets PC                                             |      |
| BYTE 0x60000            | ;shows byte value at location                        |      |
| WORD 0x60000 = \$0123   | ;writes a word value                                 |      |
|                         |                                                      |      |
| or Response from INITI  | ALIZE: 0x1E initialize target : command timeout (10  | : 16 |
|                         | include whe interactive_conget i commond timeout (ro |      |
| mmand                   |                                                      | _    |
|                         |                                                      |      |
|                         |                                                      |      |
|                         |                                                      |      |
|                         |                                                      |      |

5. Click on the "Macro" and choose a specific .mac file. WP546

| OCD Commander (c) 2006 Mac          | raigor Systems                           |          |
|-------------------------------------|------------------------------------------|----------|
| ile Defaults Commands Help          |                                          |          |
| reset step go halt reg              | s cpu status Macro                       |          |
| This EDEFLIGDE applies              | tion should beein OH OHAD debug          |          |
| It is for use with                  | MACRAIGOR SYSTEMS interfaces.            |          |
|                                     |                                          |          |
| For FASTER Interfaces               | and more, see our web site:              |          |
| www.na                              | craigor.com                              |          |
| Quick Hints:                        |                                          |          |
| 1. All parameters MU                | ST be separated by spaces                |          |
| 2. Hex values start                 | with 0x or \$                            |          |
| <ol><li>To force decimal,</li></ol> | end value with T                         |          |
| 4. All numbers shoul                | d start with 09                          |          |
| 5. ALWAYS look at th                | e HINI BAR on bottom of screen           |          |
| 6. Type HELP FOR IIS                | c of commands                            |          |
| Examples:                           |                                          |          |
| $GPR 1 = 0 \times 1234$             | ;sets GPR 1                              |          |
| PC = \$0ff00200                     | ;sets PC                                 |          |
| BYTE 0x60000                        | TE 0x60000 ;shows byte value at location |          |
| WORD 0x60000 = \$0123               | ;writes a word value                     |          |
|                                     |                                          |          |
|                                     |                                          |          |
|                                     |                                          |          |
| ommand                              |                                          |          |
| Sommaria                            |                                          |          |
|                                     |                                          |          |
|                                     |                                          |          |
|                                     |                                          |          |
|                                     | STATUS ? Wiggler on LPT 1                | 1:IXP422 |
|                                     |                                          |          |

6. Let it run until u see "go"

| OCD Commander (c) 2006 Macraigor Systems    | THE R. LEWIS CO., LANSING MICH. |          |
|---------------------------------------------|---------------------------------|----------|
| Eile Defaults Commands Help                 |                                 |          |
| reset step go halt regs cpu status          | Macro                           |          |
| >word 0xCC000004 - 0x00000000               |                                 | -        |
| >word 0xCC000008 = 0x00000003               |                                 |          |
| >word 0xCC000004 = 0x0000081A               |                                 |          |
| >word 0xCC000008 = 0x00000002               |                                 |          |
| >word 0xCC000008 = 0x00000004               |                                 |          |
| >word 0xCC000008 = 0x00000004               |                                 |          |
| >word 0xCC000008 = 0x00000004               |                                 |          |
| >word 0xCC000008 = 0x00000004               |                                 |          |
| >word 0xCC000008 = 0x00000004               |                                 |          |
| >word 0xCC000008 = 0x00000004               |                                 |          |
| >word 0xCC000008 = 0x00000004               |                                 |          |
| >word 0xCC000008 = 0x00000004               |                                 |          |
| >word 0xCC000008 = 0x00000001               |                                 |          |
| >word 0xCC000008 = 0x00000066               |                                 |          |
| >word 0xC4000020 = 0x00FFFFFE               |                                 |          |
| >word 0xC4000000 = 0xBCD23C42               |                                 |          |
| >word 0xC4000004 = 0xBCD23C42               |                                 |          |
| >delay 500                                  |                                 |          |
| >download myloram.s19                       |                                 |          |
|                                             |                                 |          |
| myloram.s19: downloaded 158068 bytes in U   | 0 minutes, 6.888 seconds        |          |
| PC set to starting address 0x01D00000       |                                 |          |
| >delay 100                                  |                                 |          |
| (go)                                        |                                 |          |
| Command                                     |                                 |          |
| qo                                          |                                 |          |
|                                             |                                 | 1        |
| GO <run in="" real-time="" target=""></run> |                                 |          |
|                                             |                                 | I        |
| RUNNING                                     | Wiggler on LPT 1                | 1:IXP422 |

WP546

- 7. Open command prompt
- 8. tftp upbios.tst
- 9. tftp zMylo.bin (please observe the DIAG LED is off)
- 10. If either step 9 or step 10 fail, please start from step 3 again.
- 11. Power off the device and unplug JTAG cable
- 12. Power on the device and tftp the firmware into the device.
- 13. Reboot when done.

## Build and Install Process (For OpenWRT firmware on Compex Mylo Loader)

#### Minimun Requirement

- 1. Compex loader version 2.64 or above.
- 2. OpenWRT will only be supported on WP546 with 4MB NOR flash and above.
- 3. Please ensure that the Ethernet connection is able to ping address = 192.168.168.1
- 4. If there is a USB NAND flash available on board, you would need to change the loader configuration. Please refer to "what to do if there is a onboard NAND Flash".

#### Compiling OpenWRT suitable for use on WP546

- 1. Getting source codes >svn co -r 12448 <u>https://snv.openwrt.org/openwrt/trunk</u>
- Apply patches from the files mod-wp546.tgz
   >tar zxvf mod-wp546.tgz
   >cp –a mod-wp546/\* trunk/
- Compile
   >cd trunk
   >cp wp546.config .config
   >make

OpenWRT Firmware will be in bin/openwrt-ar71xx-wp546.bin

#### Uploading the OpenWRT firmware to WP546 running MyLoader v2.64.0424

- a. Via Compex Firmware
  - Put the AP in Firmware Upgrade mode and upload the file.
  - This file is for WP546 with 4MB or 8MB NOR flash.
- b. Via TFTP
  - Go to the firmware upgrade mode (By pressing and hold the Reset button and plug-in the power adapter).
  - Upload the OpenWRT image to the device (tftp -i 192.168.168.1 put openwrt-ar71xx-WP546.bin)

#### First run of OpenWRT

• For customers with Serial console

WP546

During first run after flashing the firmware, do not power off the AP until the following messages appear: jffs2\_scan\_eraseblock(): End of filesystem marker found at 0x0 jffs2\_build\_filesystem(): unlocking the mtd device... done. jffs2\_build\_filesystem(): erasing all blocks after the end marker... done.

• For customers without Serial console If you do not have console, just wait for 5 minutes.

#### Completion

Reboot the AP.

Start using OpenWRT by telnet to default IP and you will see the picture shows below.

> Telnet 192.168.1.1

> The picture shows below will appear if you are successful.

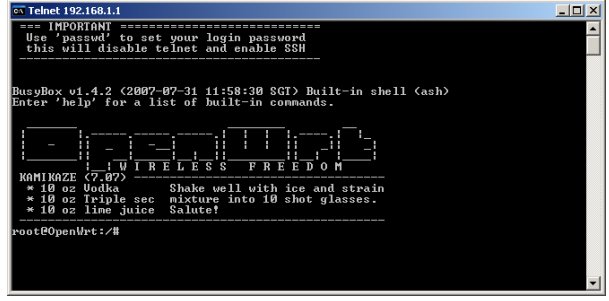

#### What to do if there is a onboard USB Flash

If there is onboard USB flash, you would need to use the serial converter, enter the loader mode, by pressing,

please configure the Loader to use NOR-Flash, i.e. "9 – USB Flash" → "3 – Boot Device" → "2 – Onboard NOR-Flash"

#### **Default Configurations**

LAN (bridge eth0+ath0): IP Address: 192.168.1.1

Wireless (ath0): Driver: madwifi Mode: ap ESSID: OpenWRT IP Address: 192.168.2.1 WP546

#### Please refer to http://madwifi.org/ for more information. **Use of Compex Patches**

- MAC Address from loader 1
- 2. Can detect that it is a Compex board
- 3. Enable USB

# Build and Install Process (For Redboot Loader)

#### Note: Wireless drivers NOT in SDK Note that in Compex WP546 SDK, redboot loader binaries are provided as part of the SDK, which is only given to customers who have signed NDA/TLA with Compex

### **Standard Platform**

#### Requirements

The main requirement for building the standard distribution is having a Linux based development platform with at least 1 GByte of free disk space, and a working GCC compiler tool chain. These procedures have been tested on a Fedora Core 8 machine, and on older machines with Fedora Core 4.

The distribution contains all tools required to build the bootloader, kernel, and jffs2 image to be loaded onto the flash.

Further, a tftp server is required, preferably on the development platform. This server is used by the reference platform to download all file images required.

#### **Unpacking and Build Process**

For WP546(NOR) Flash only, WP546-sdk-NOR-rel.tar is provided., where "rel" is the combination of board and release, such as "WP546-sdk-NOR-V1.0.tar". The SDK file contains all of the files associated with the BSP, Kernel distribution, applications provided, build tool source, and the build system. This file can be used if the user is building for another system, and is not interested in the BSP, build tools, etc. for the WP546.

Select a directory to open the build into, and use the following procedure. This procedure assumes that "athbuild" is the directory to unpack into, and that the WP546 20

SDK files are located in the directory immediately above. Modify the procedure according to your configuration:

#cd athbuild
#tar -xzvf ../ wp546-sdk-NOR-V1.0.tar
(large number of files unpack)
#tar -xzvf ../ wp546-sdk-NOR-V1.0.tar
(smaller number of files unpack).

When the source files are unpacked, the build process can begin. The build directory contains the make file for building all components required. The source distribution will contain the required files for the build of your choice.

The build system will create two new directories: images and rootfs.build. The images directory will receive the final output of the build process that is used to update the platform board. The redboot images, the Linux kernel image in compressed format, and the jffs2 filesystem are all copied into this directory, under the subdirectory for the specific reference platform. The rootfs.build directory is used as an install target to create the jffs2 filesystem. All components that are build are installed into this directory, and the final step is to run mkfs.jffs2 on this directory to create the filesystem image.

To do a full system build, use the following procedure:

#### #cd build # make BOARD\_TYPE=board

where *board* is the specific board type of your reference platform, **WP546**. This will generate a full build of all components, and the cross tools required to build for the reference platform. Note that on subsequent builds the tools will NOT be rebuilt (this is a long process, the first build can take well over an hour).

After a full build is performed, components can be rebuild as required. To build a specific component, you will use the command:

#### # make target BOARD\_TYPE=board

where target is the specific target of choice. If you are unsure if the rootfs.build directory is properly populated, run the full build to erase and recreate the image. The following table outlines the main targets available.

WP546

| Target          | Builds                                                                                                    |
|-----------------|----------------------------------------------------------------------------------------------------|
| fusion_build    | Rebuilds all driver files, and<br>regenerates the module .ko files.<br>Copies new files into the rootfs.build<br>directory. This will also rebuild the<br>jffs2 filesystem. |
| busybox_build   | Rebuilds the busybox component,<br>and installs into the rootfs.build<br>directory.                                                                                         |
| hostapd_fus     | Rebuilds the hostapd application<br>provided to support WPA<br>encryption. Installs into rootfs.build<br>directory.                                                         |
| toolchain_build | Rebuilds the gcc cross build tools<br>provided. These are left in the build<br>area, and are <b>not</b> put into the<br>rootfs.build system                                 |
| redboot_fusion  | Rebuilds the redboot bootloader,<br>and copies the image into the<br>images directory.                                                                                      |
| enet_build      | Rebuilds the Ethernet driver, and copies the ar7100.ko module into the rootfs.build directory.                                                                              |
| kernel_build    | Rebuilds the Linux kernel. The result is copied to the images directory                                                                                                    |
| fus_supplicant  | Rebuilds the WPA supplicant application provided, and installs into the rootfs.build.                                                                                       |

WP546

#### Installation

To perform a software update on the system, the following are required

- WP546 board
- A serial converter
- A server system with a tftp server
- A terminal system with terminal emulation software, such as hyperterm or Minicom
- An Ethernet cable between the server system and the WP546

Connect the Ethernet ports on the server system and the Ethernet port. Connect the serial cable between the Terminal system and the AP, using the serial converter. (Refer to "Serial Port Header" section, pg 8)

#### A) Boot Monitor Update (with Compex Bootloader)

This procedure is provided to update the Compex loader to redboot loader. The source code for redboot is included. Redboot.rom is also included in the SDK.

WARNING Incorrect implementation of this procedure can cause board failure due to erasing the boot monitor from the Flash. If this occurs, the board will have to be reloaded via download from an EJTAG emulator.

WP546

(Please refer to JTAG Port Header Section)

1. Boot with existing Compex Bootloader and halt it from booting into firmware.

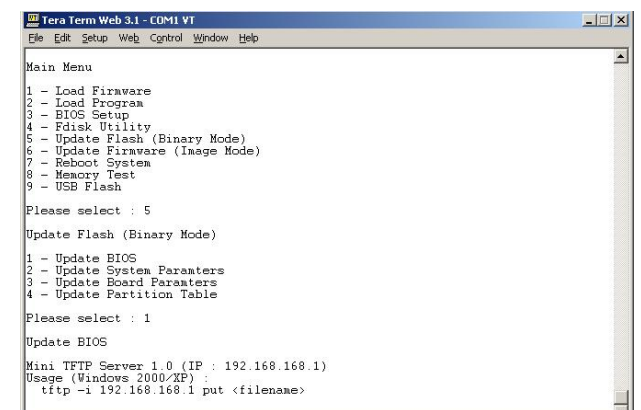

- 2. Load new redboot.rom version into memory using Command Prompt. tftp -i 192.168.168.1 put redboot.rom (redboot.rom is included in /bin)
- 3. Restart the board after the loading is done.

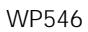

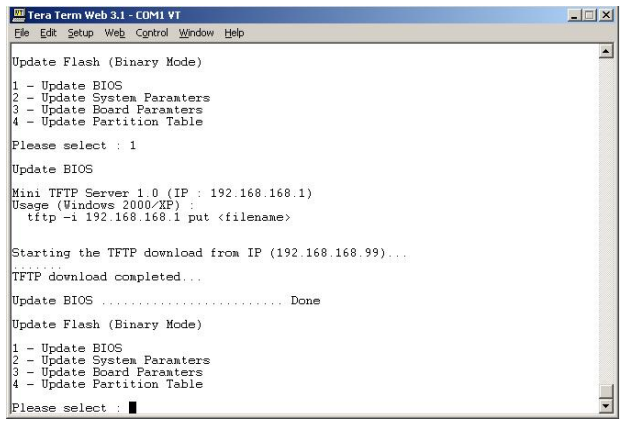

4. Initialize the configuration on the board using the following value (user entries underlined)

Redboot> fis init

About to initialize [format] FLASH image system – continue (y/n)? $\underline{y}$  \*\*\* Initialize FLASH Image System

- ... Erase from 0xbf7e0000-0xbf7f0000
- ... Program from 0x80ff0000-0x81000000 at 0xbf7e0000:.

#### B) i)Boot Monitor Update (with Existing Redboot)

This procedure is provided to update the boot monitor with a newer version that is generated. Note that the source code for the boot monitor is included in your distribution.

WARNING Incorrect implementation of this procedure can cause board failure due to erasing the boot monitor from the Flash. If this occurs, the board will have to be reloaded via download from an EJTAG emulator.

(Please refer to JTAG Port Header Section)

1. Boot with existing Redboot and halt it from booting into Linux.

#### 2. Load new redboot.rom version into memory.

RedBoot> load -r -v -b 0x80500000 redboot.rom -h <tftp server ip addr>

#### 3. Write redboot to flash

Redboot> fis write -b 0x80500000 -f 0xbf000000 -l 0x40000

WP546

4. Reboot the board with new Redboot and break into the monitor with <ctrl-c> before booting Linux

Redboot> reset

5. Now reformat the flash with new redboot running.

Redboot> fis init -f

6. Initialize the configuration on the board using the following values (user entries underlined)

RedBoot> fconfig –i Initialize non-volatile configuration - continue (y/n)?<u>y</u> Run script at boot: <u>true</u> Boot script:

Enter script, terminate with empty line >> fis load -d vmlinux >> <u>exec</u> >> Boot script timeout (1000ms resolution): 3 Use BOOTP for network configuration: false Gateway IP address: Local IP address: < Your IP address> Local IP address mask: <a><br/>
<u>Your required netmask></u></a> Default server IP address: <a><br/>
<u>Server IP address</u></a> Console baud rate: 115200 GDB connection port: 9000 Force console for special debug messages: false Network debug at boot time: false Update RedBoot non-volatile configuration - continue (y/n)? y ... Erase from 0xbf7e0000-0xbf7f0000: ... Program from 0x80ff0000-0x81000000 at 0xbf7e0000: .

Since this procedure erases the flash device, you will also have to perform the software update process in the following section. This is the normal process used to update the driver or kernel when changes are made.

#### ii) Kernel/Driver Update

The Kernel and Driver image update is performed using the Red Boot boot monitor, commands through the serial console, and tftp file transfers. This procedure must be performed after doing a redboot update as described in the preceding section.

WP546

#### 1. Power up the board, and hit <ctrl-c> to break into monitor

#### 2. Load with new linux image.

Redboot> load -r -v -b 0x80500000 vmlinux.bin.gz -h <tftp server ip> Redboot> fis create -b 0x80500000 -e 0x80256000 -r 0x80060000 -l 0x100000 vmlinux

#### 3. Load new jffs2 filesystem

Redboot> load -r -v -b 0x80500000 pb42fus-jffs2 -h <tftp server ip> Redboot> fis create -b 0x80500000 -e 0x0 -l 0x600000 filesystem

#### 4. Reset the board. Board will now boot up into Linux.

#### iii) Board Startup

Once the redboot is loaded.

#### 1. Power on the board and wait for Linux to boot.

Note that Redboot is configured to automatically boot into Linux.

#### 2. Log into the board

User: root Password: 5up

# Appendix I

## **Board Features**

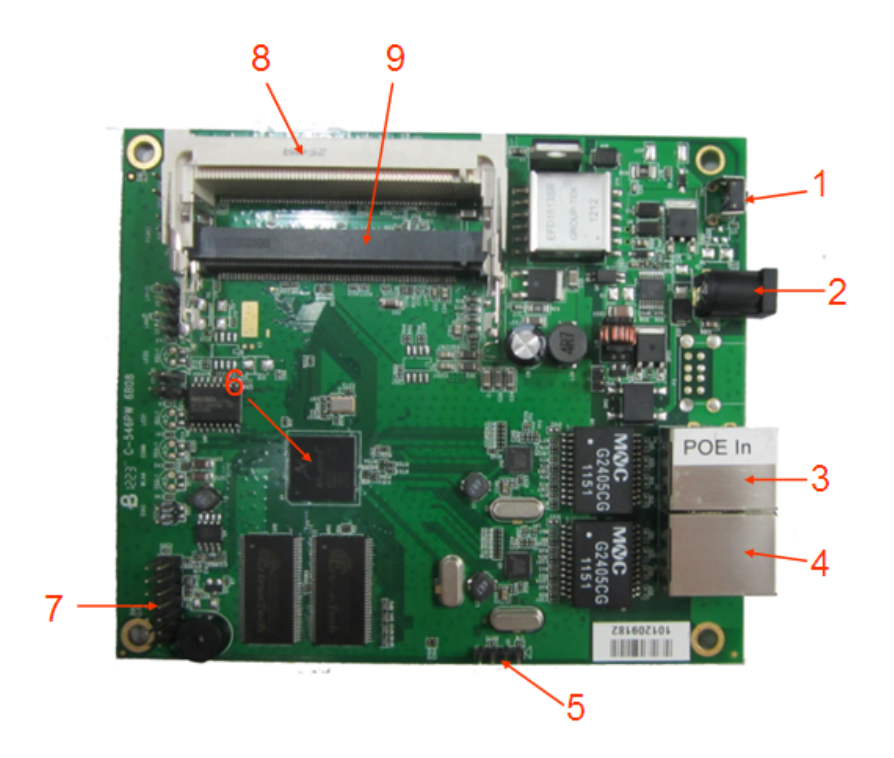

WP546

## TOP SIDE OF BOARD

| No: | Feature         | Descriptions                             |
|-----|-----------------|------------------------------------------|
| 1   | Reset button    | For board reset and startup mode control |
| 2   | DC Jack         | 24V - 48V DC Supply                      |
| 3   | LAN port        | 10/100/1000 Base T Ethernet port         |
| 4   | WAN port        | 10/100/1000 Base T Ethernet port         |
| 5   | Serial port     | Serial port connection header            |
| 6   | AR7161          | Support 802.11a/b/g/n embedded radio     |
| 7   | JTAG port       | JTAG jumper header for programming       |
| 8   | mini-PCI slot 1 | 15.5mm high Type IIIB mini-PCI slots     |
| 9   | mini-PCI slot 2 | 9.2mm high Type IIIB mini-PCI slots      |

WP546